## 多活高可用服务

快速入门

文档版本12发布日期2024-11-20

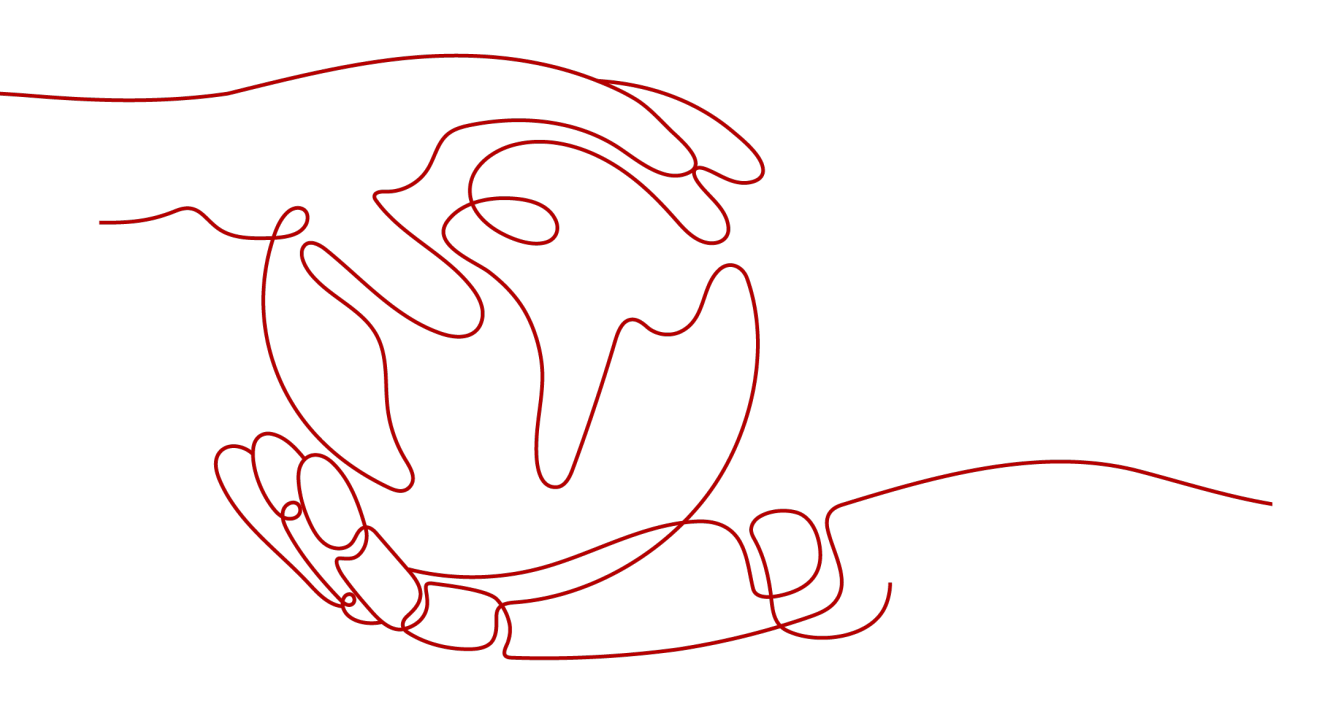

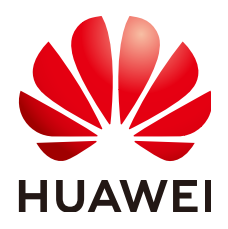

## 版权所有 © 华为云计算技术有限公司 2024。保留一切权利。

非经本公司书面许可,任何单位和个人不得擅自摘抄、复制本文档内容的部分或全部,并不得以任何形式传播。

## 商标声明

NUAWE和其他华为商标均为华为技术有限公司的商标。 本文档提及的其他所有商标或注册商标,由各自的所有人拥有。

## 注意

您购买的产品、服务或特性等应受华为云计算技术有限公司商业合同和条款的约束,本文档中描述的全部或部 分产品、服务或特性可能不在您的购买或使用范围之内。除非合同另有约定,华为云计算技术有限公司对本文 档内容不做任何明示或暗示的声明或保证。

由于产品版本升级或其他原因,本文档内容会不定期进行更新。除非另有约定,本文档仅作为使用指导,本文 档中的所有陈述、信息和建议不构成任何明示或暗示的担保。

## 华为云计算技术有限公司

地址: 贵州省贵安新区黔中大道交兴功路华为云数据中心 邮编: 550029

网址: <u>https://www.huaweicloud.com/</u>

| 1 MAS 入门简介               | 1  |
|--------------------------|----|
| 2 使用 MAS 实现 MySQL 容灾切换   | 3  |
| 3 使用 MAS 实现 Redis 容灾切换   | 7  |
| 4 使用 MAS 实现 MongoDB 容灾切换 |    |
| 5 使用 MAS 实现 API 异常监控     |    |
| 6 入门实践                   | 22 |

MAS 入门简介

多活高可用服务(Multi-Site High Availability Service,简称MAS)源自华为消费者 多活应用高可用方案,提供从流量入口、数据到应用层的端到端的业务故障切换及容 灾演练能力,保障故障场景下的业务快速恢复,提升业务连续性。

## 使用条件

- 1. 已注册华为账号并开通华为云。
- 2. 当前登录账号拥有使用MAS的权限。账号权限授权与绑定,请参考创建用户并授权使用MAS。

## 使用流程

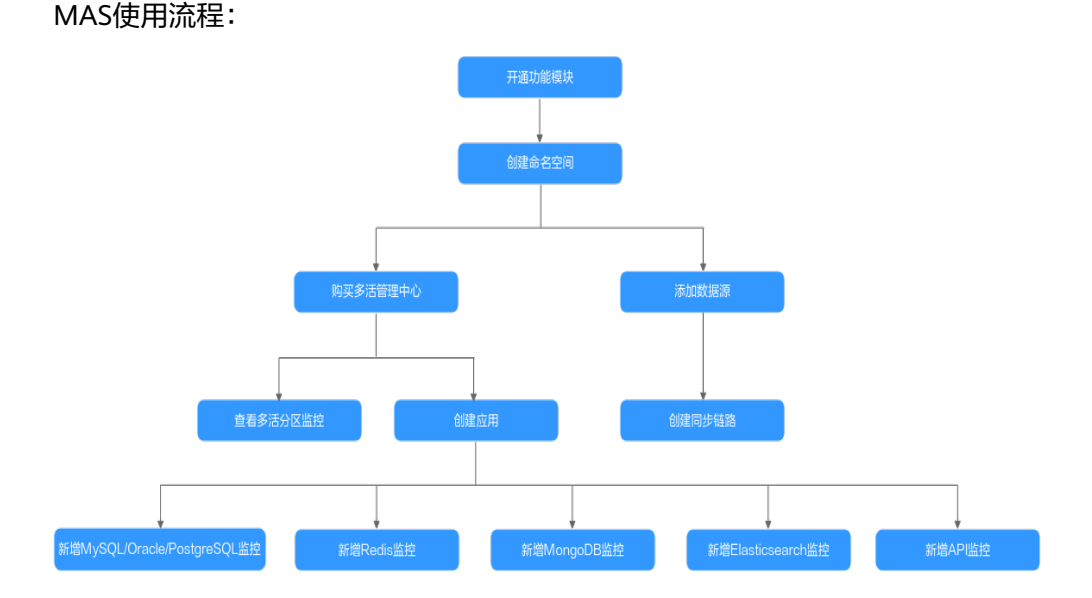

## 1. 开通功能模块

在MAS服务控制台总览页面开通功能模块,选择多活版本和数据源功能点。

## 2. 创建命名空间

在MAS服务控制台命名空间页面创建命名空间,根据需求可创建不同类型的命名 空间。用户可以创建多个命名空间,用于逻辑隔离不同的资源。

### 3. 购买多活管理中心

在MAS服务控制台购买多活管理中心,版本规格根据实际业务情况选择。例如, 业务都在华为云上的可选择铂金版。

4. 查看多活分区监控

在实例控制台的基本信息页面查看多活分区监控状态。

5. 创建应用

在MAS实例控制台新增一个MAS应用,一个实例可以创建多个不同的应用,实例 中的所有资源都要归属到某个应用下。

6. 新增监控

在所属命名空间为同城多活类型的多活实例下,创建业务所需的监控器。

新增MySQL/Oracle/PostgreSQL监控

在实例控制台的监控列表页面根据业务需要新增MySQL或Oracle或 PostgreSQL监控,配置监控信息。该监控器用于监控用户业务所使用的数据 库,并且在数据中心1异常后可以将业务流量切换到数据中心2。

- 新增Redis监控

在实例控制台的监控列表页面新增一个Redis监控,配置监控信息。该监控器 用于监控用户业务所使用的Redis,并且在数据中心1异常后自动将业务流量 切换到数据中心2。

- 新增MongoDB监控

在实例控制台的监控列表页面新增一个MongoDB监控,配置监控信息。该监 控器用于监控用户业务所使用的MongoDB数据库,并且在数据中心1异常后 自动将业务流量切换到数据中心2。

- 新增Elasticsearch监控

在实例控制台的监控列表页面新增一个Elasticsearch监控,配置监控信息。 该监控器用于监控用户业务所使用的Elasticsearch引擎,并且在数据中心1异 常后自动将业务流量切换到数据中心2。

- 新增API监控

在实例控制台的监控列表页面新增一个API监控,配置监控信息。该监控器用 于监控用户业务所使用的APIG网关,并且在APIG网关监控异常后根据配置信 息进行相应操作。

### 7. 添加数据源

在MAS服务控制台"数据管理>数据源"页面添加数据源,数据源需要归属到某个命名空间下。

### 8. 创建同步链路

在MAS服务控制台"数据管理>数据同步"页面创建同步链路,实现两个相同类型 数据源之间的数据同步功能;数据同步链路需要归属到某个命名空间下。

# **2** 使用 MAS 实现 MySQL 容灾切换

## 概述

MySQL监控器可对用户业务使用的数据库进行探测,并且在数据库异常时自动触发流量切换。当用户场景需要主动切换流量时,也可以让用户手动实现切换操作,具体操作见步骤四:切换MySQL监控。

本章通过完成配置一个MySQL监控样例帮助您快速熟悉使用MySQL监控实现容灾切换 的过程。

使用MySQL监控的步骤如下所示:

- 步骤一:准备MySQL数据库
- 步骤二: 创建MAS应用
- 步骤三: 创建MySQL监控
- 步骤四: 切换MySQL监控

## 步骤一:准备 MySQL 数据库

在使用MySQL监控前,需要提前准备一个多活实例和两个MySQL数据库。您可以选择 在华为云官网购买两个MySQL数据库,也可以自己在本地两台机器上部署两个MySQL 数据库。

此处以在华为云购买MySQL数据库为例,建议将两个数据库部署在同一Region下不同的可用区,以提供不同功能可用区之间的故障转移能力和高可用性。

- 1. 请参考RDS for MySQL的购买实例操作,准备MySQL数据库。两个MySQL数据库 需要配置为相同的数据库名称、用户名和密码。
- 2. 请参考绑定弹性公网IP,绑定弹性IP。
- 3. 请参考设置安全组规则,配置安全组规则。开放MySQL数据库的默认端口3306。

## 步骤二: 创建 MAS 应用

MAS通过应用来实现同一实例内不同用户间的资源隔离,用户在实例中创建的监控都要归属到某个应用下。

- 1. 登录MAS控制台,在"多活管理"页面单击实例,进入实例控制台。
- 2. 在页面顶端导航栏选择"应用列表",单击页面左上角的"新增应用"。

### 3. 在新增应用弹窗填写应用信息,完成后单击"确定"。

### 表 2-1 应用配置信息

| 参数   | 配置说明             |
|------|------------------|
| 应用名称 | 自定义应用名称。         |
| 描述   | 填写对该应用的描述内容,选填项。 |

## 步骤三: 创建 MySQL 监控

- 登录MAS控制台,在"多活管理"页面单击实例(实例所属命名空间类型为同城 多活),进入实例控制台。
- 2. 在页面顶端导航栏选择"监控列表",单击页面左上角的"新增监控"。
- 3. 在新增监控页面配置监控基础配置,完成后单击"下一步:数据中心配置"。

### 图 2-1 新增监控基础配置

| く 新増监控       |                   |                     |          |
|--------------|-------------------|---------------------|----------|
| ① 基础配置 ——— ② | 数据中心配置 ——— ③ 第    | 数据库配置 ———— ④ 高级配置 - | (5) 确认配置 |
| ★ 监控         | MySQL监控           | •                   |          |
| * 应用名称       | 请选择应用             | • C                 |          |
| * 监控器名称      | mysql-6xjs2e97gjq |                     |          |
| * 异常通知设置     | ×                 |                     |          |
| ★ 是否监控       | ● 是 ○ 否           |                     |          |
| * 是否自动切换     | ● 是 ○ 否           |                     |          |
| ★ 监控用户名      | 请输入用户名            |                     |          |
| * 监控用户密码     | 请输入密码             | Ø                   |          |
| ★确认密码        | 请再次输入密码           | Ø                   |          |
| ★ DRS联动      | ×                 |                     |          |
|              |                   |                     |          |

#### 表 2-2 监控基础配置信息

| 参数 | 配置说明            |
|----|-----------------|
| 监控 | 此处配置为"MySQL监控"。 |

| 参数     | 配置说明                                                                                     |
|--------|------------------------------------------------------------------------------------------|
| 应用名称   | 选择 <mark>步骤二:创建MAS应用</mark> 中创建的应用。                                                      |
| 监控器名称  | 自定义监控器名称。                                                                                |
| 异常通知设置 | 默认为"关",此处配置为"关"。<br>若设置为"开",当监控器或被监控的数据库异常时会及时<br>给用户发送异常通知或告警通知。支持华为云消息通知服<br>务,需要配置密钥。 |
| 是否监控   | 默认"是",选"否"则不会探测数据库异常情况。                                                                  |
| 是否自动切换 | 默认"是",选"否"则不会自动切换数据库。                                                                    |
| 监控用户名  | 被监控MySQL数据库的用户名。                                                                         |
| 监控用户密码 | 被监控MySQL数据库的用户密码。                                                                        |
| 确认密码   | 再次填写监控用户密码。                                                                              |
| DRS联动  | 默认为"关",此处配置为关。<br>若设置为"开",关联DRS。                                                         |

### 🗀 说明

基础配置信息中监控用户名、监控用户密码输入值与**步骤一:准备MySQL数据库**的配置相 同 。

- 4. 填写数据中心库配置,完成后单击"下一步:数据库配置"。
  - 图 2-2 新增监控数据中心配置

|                   |                      | (人) 宮辺石雲 (5) 漁山配雲 |
|-------------------|----------------------|-------------------|
|                   |                      |                   |
| 数据中心1             |                      |                   |
| * 云选择             | 请选择云                 | v                 |
| * 局点              | 请选择局点                | ×                 |
| ★ IPV4地址          | · · · · : 」 : 「」 : 二 | ]                 |
| ⊕ 添加读库地址          |                      |                   |
|                   |                      |                   |
| 数据中心2             |                      |                   |
| * 云选择             | 请选择云                 | v                 |
| <mark>★</mark> 局点 | 请选择局点                | ¥                 |
| ★ IPV4地址          | : 端口                 | ]                 |
| ⊕ 添加读库地址          |                      |                   |

## 表 2-3 数据中心配置信息

| 参数     | 配置说明                                                  |
|--------|-------------------------------------------------------|
| 云选择    | 选择被监控的MySQL数据库部署的环境。                                  |
| 局点     | 根据 <mark>步骤一:准备MySQL数据库</mark> 中创建的MySQL数据库选择<br>的区域。 |
| IPv4地址 | 根据 <b>步骤一:准备MySQL数据库</b> 中创建的MySQL数据库的访问地址和端口。        |
| 添加读库地址 | 单击添加读库数据库地址。                                          |

- 5. 填写数据库配置,输入监控和连接的MySQL数据库名称,完成后单击"下一步: 高级配置"。
  - 图 2-3 新增监控数据库配置

| く 新増监控         |                     |        |            |
|----------------|---------------------|--------|------------|
| ① 基础配置 ——— ② 数 | 据中心配置 ———— 3数据库配置 - | ④ 高级配置 | - (5) 确认配置 |
| * 监控数据库        | 请输入数据库名             |        |            |
| * 连接数据库        | 请输入数据库名             |        |            |

- 6. 填写高级配置,此处使用默认值即可,完成后单击"下一步:确认配置"。
  - 图 2-4 新增监控高级配置

| く 新増监控         |               |            |             |        |
|----------------|---------------|------------|-------------|--------|
| ① 基础配置 ——— ② 数 | 据中心配置 ——— (3) | )数据库配置 ——— | 4 高级配置 ———— | ⑤ 确认配置 |
| 重试时间间隔 (ms)    | - 3,000 -     | +          |             |        |
| 监控超时时间 (ms)    | - 40,000 -    | +          |             |        |
| 数据库访问超时时间(ms)  | - 3,000 -     | +          |             |        |

7. 确认配置无误后单击"立即创建",完成创建MySQL监控。

## 步骤四: 切换 MySQL 监控

- 1. 进入"监控列表"页面,单击MySQL监控所在行右侧的"切换"。
- 在弹窗中单击"确定"。活跃数据库由数据中心1变为数据中心2。活跃数据库即 主数据库。
- 待数据中心1数据库正常后(即数据库连接正常,数据表读写正常),单击 MySQL监控所在行右侧的"回切"按钮。
- 4. 在弹窗中单击"确定"。活跃数据库由数据中心2变为数据中心1。

# <mark>3</mark> 使用 MAS 实现 Redis 容灾切换

## 概述

Redis监控器可对用户业务使用的Redis进行探测,并且在Redis异常时自动触发流量切换。

当用户场景需要主动切换流量时,也可以让用户手动实现切换操作,具体操作见<mark>步骤</mark> 四:切换Redis监控。

本章通过完成配置一个Redis监控样例帮助您快速熟悉使用Redis监控实现容灾切换的过程。使用Redis监控的步骤如下所示:

- 步骤一:准备Redis数据库
- 步骤二: 创建MAS应用
- 步骤三: 创建Redis监控
- 步骤四:切换Redis监控

## 步骤一:准备 Redis 数据库

在使用Redis监控前,需要提前准备一个多活实例和两个Redis。您可以选择在华为云官 网购买两个Redis,也可以自己在本地两台机器上部署两个Redis。

此处以在华为云购买Redis为例,建议将两个数据库部署在同一Region下不同的可用 区,以提供不同功能可用区之间的故障转移能力和高可用性。

- 1. 请参考购买Redis实例,准备Redis数据库。
- 2. 请参考如何配置安全组,配置安全组规则。开放Redis数据库的默认端口6379。

## 步骤二: 创建 MAS 应用

MAS通过应用来实现同一实例内不同用户间的资源隔离,用户在实例中创建的监控都要归属到某个应用下。

- 1. 登录MAS控制台,在"多活管理"页面单击实例,进入实例控制台。
- 2. 在页面顶端导航栏选择"应用列表",单击页面左上角的"新增应用"。
- 3. 在新增应用弹窗填写应用信息,完成后单击"确定"。

### 表 3-1 应用配置信息

| 参数   | 配置说明             |
|------|------------------|
| 应用名称 | 自定义应用名称。         |
| 描述   | 填写对该应用的描述内容,选填项。 |

## 步骤三: 创建 Redis 监控

- 1. 登录MAS控制台,在"多活管理"页面单击实例(实例所属命名空间类型为同城 多活),进入实例控制台。
- 2. 在页面顶端导航栏选择"监控列表",单击页面左上角的"新增监控"。
- 3. 在新增监控页面配置监控基础配置,完成后单击"下一步:数据中心配置"。

## 图 3-1 新增监控基础配置

| く 新増监控     |                  |            |
|------------|------------------|------------|
| 1 基础配置 ——— | - ②数据中心配置        | ——— ④ 确认配置 |
| ★ 监控       | Redis监控          | •          |
| * 应用名称     | 请选择应用            | • C        |
| ★ 监控器名称    | redis-qi8ilt4b68 |            |
| * 异常通知设置   | X                |            |
| * 是否监控     | ● 是 ○ 否          |            |
| * 是否自动切换   | ● 是 ○ 否          |            |
| ★ 路由算法     | 请选择路由算法          | •          |
| * 模式       | ● 正常 ○ 哨兵 ○ 集群   |            |
|            |                  |            |

### 表 3-2 基础配置信息

| 参数    | 配置说明                                |
|-------|-------------------------------------|
| 监控    | 此处配置为"Redis监控"。                     |
| 应用名称  | 选择 <mark>步骤二:创建MAS应用</mark> 中创建的应用。 |
| 监控器名称 | 自定义监控器名称。                           |

| 参数     | 配置说明                                                                                     |
|--------|------------------------------------------------------------------------------------------|
| 异常通知设置 | 默认为"关",此处配置为"关"。<br>若设置为"开",当监控器或被监控的数据库异常时会及时<br>给用户发送异常通知或告警通知。支持华为云消息通知服<br>务,需要配置密钥。 |
| 是否监控   | 默认"是",选"否"则不会探测数据库异常情况。                                                                  |
| 是否自动切换 | 默认"是",选"否"则不会自动切换数据库。                                                                    |
| 路由算法   | 根据实际需求选择路由算法,单边读写/本地读异步双写/单<br>边读异步双写。                                                   |
| 模式     | 默认"正常"模式,还可选择"哨兵"或"集群"模式。具体根据Redis的部署方式选择。                                               |

4. 填写数据中心配置,完成后单击"下一步:高级配置"。

## 图 3-2 新增监控数据中心配置

| く 新増监控 |            |            |              |
|--------|------------|------------|--------------|
| 1 基础配置 | - 2 数据中心配置 | — ③ 高级配置 — | ——— (4) 确认配置 |
| 数据中心1  |            |            |              |
| * 云选择  | 请选择云       | •          |              |
| * 局点   | 请选择局点      | •          |              |
| azs    | 请输入azs     |            |              |
| * 连接地址 | • •        | • : 流口     |              |
| * 连接密码 | 请输入密码      | 8          |              |
| * 确认密码 | 请再次输入密码    | Ø          |              |
|        |            |            |              |
| 数据中心2  |            |            |              |
| ★ 云选择  | 请选择云       | •          |              |
| * 局点   | 请选择局点      | •          |              |
| azs    | 请输入azs     |            |              |
| * 连接地址 | • •        | · : 流口     |              |
| * 连接密码 | 请输入密码      | Q          |              |
| ★ 确认密码 | 请再次输入密码    | ଢ଼         |              |

## 表 3-3 数据中心配置信息

| 参数   | 配置说明                                                   |
|------|--------------------------------------------------------|
| 云选择  | 被监控Redis集群所属云。可选择第三方云厂商,实现跨云<br>监控。                    |
| 局点   | 填写 <mark>步骤一:准备Redis数据库</mark> 中创建Redis时选择的<br>Region。 |
| azs  | 填写 <mark>步骤一:准备Redis数据库</mark> 中创建Redis时选择的AZ。         |
| 连接地址 | 填写 <mark>步骤一:准备Redis数据库</mark> 中创建的Redis的访问地址和<br>端口。  |

| 参数   | 配置说明                            |
|------|---------------------------------|
| 连接密码 | 填写步骤一:准备Redis数据库中创建的Redis的连接密码。 |
| 确认密码 | 再次填写Redis的连接密码。                 |

5. 填写高级配置,此处使用默认值即可,完成后单击"下一步:确认配置"。

### 图 3-3 新增监控高级配置

| く 新増监控      |              |            |           |
|-------------|--------------|------------|-----------|
| 1 基础配置 ———  | 2 数据中心配置 ——— | — 3 高级配置 — | —— ④ 确认配置 |
| 重试时间间隔 (ms) | - 3,000      | +          |           |
| 监控超时时间(ms)  | - 40,000     | +          |           |

6. 确认配置无误后单击"立即创建",完成创建Redis监控。

## 步骤四: 切换 Redis 监控

- 1. 进入"监控列表"页面,单击Redis监控所在行右侧的"切换"。
- 在弹窗中单击"确定"。活跃由数据中心1变为数据中心2。活跃数据库即主数据库。
- 3. 待数据中心1 Redis正常(即Redis连接正常,数据读写正常),单击监控所在行右 侧的"回切"。
- 4. 在弹窗中单击"确定"。活跃数据库由数据中心2变为数据中心1。

## 4 使用 MAS 实现 MongoDB 容灾切换

## 概述

MongoDB监控器可对用户业务使用的MongoDB数据库进行探测,并且在数据库异常 时自动触发流量切换。当用户场景需要主动切换流量时,也可以让用户手动实现切换 操作,具体操作见步骤四:切换MongoDB监控。

本章通过完成配置一个MongoDB监控样例帮助您快速熟悉使用MongoDB监控实现容 灾切换的过程。

使用MongoDB监控的步骤如下所示:

- 步骤一:准备MongoDB数据库
- 步骤二: 创建MAS应用
- 步骤三: 创建MongoDB监控
- 步骤四: 切换MongoDB监控

## 步骤一: 准备 MongoDB 数据库

在使用MongoDB监控前,需要提前准备一个多活实例和两个MongoDB数据库。您可 以选择在华为云官网购买两个MongoDB数据库,也可以自己在本地两台机器上部署两 个MongoDB数据库。

此处以在华为云购买MongoDB数据库为例,建议将两个数据库部署在同一Region下不同的可用区,以提供不同功能可用区之间的故障转移能力和高可用性。

- 1. 请参考MongoDB的**自定义购买**,准备MongoDB数据库。两个MongoDB数据库需 要配置为相同的数据库名称、用户名和密码。
- 2. 请参考绑定弹性公网IP,绑定弹性IP。
- 3. 请参考配置安全组规则,配置安全组规则。开放MongoDB数据库的默认端口 8635。

## 步骤二: 创建 MAS 应用

MAS通过应用来实现同一实例内不同用户间的资源隔离,用户在实例中创建的监控都要归属到某个应用下。

1. 登录MAS控制台,在"多活管理"页面单击实例,进入实例控制台。

- 2. 在页面顶端导航栏选择"应用列表",单击页面左上角的"新增应用"。
- 3. 在新增应用弹窗填写应用信息,完成后单击"确定"。

## 表 4-1 应用配置信息

| 参数   | 配置说明             |
|------|------------------|
| 应用名称 | 自定义应用名称。         |
| 描述   | 填写对该应用的描述内容,选填项。 |

## 步骤三: 创建 MongoDB 监控

- 1. 登录MAS控制台,在"多活管理"页面单击实例(实例所属命名空间类型为同城 多活),进入实例控制台。
- 2. 在页面顶端导航栏选择"监控列表",单击页面左上角的"新增监控"。
- 3. 在新增监控页面配置监控基础配置,完成后单击"下一步:数据中心配置"。

## 图 4-1 新增监控基础配置

| く 新増监控     |              |            |              |            |
|------------|--------------|------------|--------------|------------|
| 1 基础配置 ——— | 2 数据中心配置 ——— | - ③数据库配置   | — ④ 高级配置 ——— | — (5) 确认配置 |
|            |              |            |              |            |
| * 监控       | MongoDB监控    | •          |              |            |
| ★ 应用名称     | 请选择应用        | •          | С            |            |
| ★ 监控器名称    | mongodb-op32 | 2vnjpyq    |              |            |
| * 异常通知设置   | ×            |            |              |            |
| ★ 是否监控     | ● 是 ○ 否      |            |              |            |
| * 是否自动切换   | ◉ 是 ○ 否      |            |              |            |
| ★ 监控用户名    | 请输入用户名       |            |              |            |
| ★ 监控用户密码   | 请输入密码        | Ø          |              |            |
| * 确认密码     | 请再次输入密码      | ц <b>К</b> |              |            |
|            |              |            |              |            |

#### 表 4-2 基础配置信息

| 参数   | 配置说明                                |
|------|-------------------------------------|
| 监控   | 此处配置为"MongoDB监控"。                   |
| 应用名称 | 选择 <mark>步骤二:创建MAS应用</mark> 中创建的应用。 |

| 参数     | 配置说明                                                                                     |
|--------|------------------------------------------------------------------------------------------|
| 监控器名称  | 自定义监控器名称。                                                                                |
| 异常通知设置 | 默认为"关",此处设置为"关"。<br>若设置为"开",当监控器或被监控的数据库异常时会及时<br>给用户发送异常通知或告警通知。支持华为云消息通知服<br>务,需要配置密钥。 |
| 是否监控   | 默认"是",选"否"则不会探测数据库异常情况。                                                                  |
| 是否自动切换 | 默认"是",选"否"则不会自动切换数据库。                                                                    |
| 监控用户名  | 被监控MongoDB数据库的用户名。                                                                       |
| 监控用户密码 | 被监控MongoDB数据库的用户密码。                                                                      |
| 确认密码   | 再次填写MongoDB数据库的用户密码。                                                                     |

## 🗀 说明

基础配置信息中监控用户名、监控用户密码与<mark>步骤一:准备MongoDB数据库</mark>的配置相同。

- 4. 填写数据中心配置,完成后单击"下一步:数据库配置"。
  - 图 4-2 新增监控数据中心配置

| く 新増监控   |        |          |        |          |
|----------|--------|----------|--------|----------|
| 1 基础配置 2 | 数据中心配置 | ③数据库配置   | ④ 高级配置 | (5) 确认配置 |
| 数据中心1    |        |          |        |          |
| * 云选择    | 请选择云   |          | •      |          |
| * 局点     | 请选择局点  |          | •      |          |
| * 连接地址   | •      | • • : 端口 |        |          |
| ① 添加连接地址 |        |          |        |          |
|          |        |          |        |          |
| 数据中心2    |        |          |        |          |
| * 云选择    | 请选择云   |          | •      |          |
| * 局点     | 请选择局点  |          | •      |          |
| * 连接地址   |        | · · ·    |        |          |
| ⊕ 添加连接地址 |        |          |        |          |
|          |        |          |        |          |

### 表 4-3 数据中心配置信息

| 参数   | 配置说明                                                      |
|------|-----------------------------------------------------------|
| 云选择  | 选择被监控的MongoDB数据库部署的环境。                                    |
| 局点   | 根据 <mark>步骤一:准备MongoDB数据库</mark> 中创建的MongoDB数据<br>库选择的区域。 |
| 连接地址 | 根据 <b>步骤一:准备MongoDB数据库</b> 中创建的MongoDB数据<br>库的访问地址和端口。    |

5. 填写数据库配置,此处需要配置为**步骤一:准备MongoDB数据库**中配置的数据库 名称。完成后单击"下一步:高级配置"。

| く 新増监控     |            |               |        |             |
|------------|------------|---------------|--------|-------------|
| 1 基础配置 ——— | - 2 数据中心配置 | —— 3 数据库配置 —— | ④ 高级配置 | —— (5) 确认配置 |
| ★ 监控数据库    | 请输入数据      | 库名            |        |             |
| * 连接数据库    | 请输入数据      | 库名            |        |             |
|            |            |               |        |             |

6. 填写高级配置,此处使用默认值即可,完成后单击"下一步:确认配置"。

### 图 4-4 新增监控高级配置

| く 新増监控         |            |            |        |             |  |
|----------------|------------|------------|--------|-------------|--|
| ① 基础配置 ——— ② 数 | 据中心配置 ———— | - ③数据库配置 - | 4 高级配置 | —— (5) 确认配置 |  |
| 重试时间间隔 (ms)    | - 3,000    | +          |        |             |  |
| 监控超时时间 (ms)    | - 40,000   | +          |        |             |  |
| 数据库访问超时时间(ms)  | - 3,000    | +          |        |             |  |

7. 确认配置无误后单击"立即创建",完成创建MongoDB监控。

## 步骤四: 切换 MongoDB 监控

- 1. 进入"监控列表"页面,单击MongoDB监控所在行右侧的"切换"。
- 在弹窗中单击"确定"。活跃数据库由数据中心1变为数据中心2。活跃数据库即 主数据库。
- 待数据中心1数据库正常后(即数据库连接正常,数据表读写正常),单击监控所 在行右侧的"回切"按钮。
- 4. 在弹窗中单击"确定"。活跃数据库由数据中心2变为数据中心1。

图 4-3 新建监控数据库配置

## 5 使用 MAS 实现 API 异常监控

## 概述

API监控可实现监控用户业务APIG入口的可用性。配置告警前提下,当APIG异常时, API监控在监测到该异常后会立即发送告警通知给用户。

本章通过完成一个样例帮助您快速熟悉使用API监控实现API异常监控的过程。使用API 监控的步骤如下所示:

- 步骤一: 创建MAS应用
- 步骤二:添加密钥
- 步骤三:添加通知配置
- 步骤四: 创建API监控

## 步骤一: 创建 MAS 应用

MAS通过应用来实现同一实例内不同用户间的资源隔离,用户在实例中创建的监控都要归属到某个应用下。

- 1. 登录MAS控制台,在"多活管理"页面单击实例,进入实例控制台。
- 2. 在页面顶端导航栏选择"应用列表",单击页面左上角的"新增应用"。
- 3. 在新增应用弹窗填写应用信息,完成后单击"确定"。

### 表 5-1 应用配置信息

| 参数   | 配置说明             |
|------|------------------|
| 应用名称 | 自定义应用名称。         |
| 描述   | 填写对该应用的描述内容,选填项。 |

## 步骤二:添加密钥

- 1. 登录MAS控制台,在"多活管理"页面单击实例(实例所属命名空间类型为同城 多活),进入实例控制台。
- 2. 在页面顶端导航栏选择"全局配置"。

- 3. 单击"密钥配置"页面左上角的"添加密钥"。
- 4. 在弹窗中配置信息,单击"确定"。

**图 5-1** 密钥配置

| 添加密钥   |                                 | × |
|--------|---------------------------------|---|
| 请配置子用户 | 的AKSK,子用户授予SMN发送消息、DRS任务主备倒换的权限 |   |
| ★ 云选择  | 请选择云    ▼                       |   |
| ★ AK   | 请输入AK                           |   |
| ★ SK   | 请输入SK Q                         |   |
| □ 我已降  | 到读并同意 《隐私政策声明》。                 |   |
|        | 确定取消                            |   |

### **表 5-2**密钥配置

| 参数  | 配置说明                       |  |
|-----|----------------------------|--|
| 云选择 | 选择消息服务所在的环境。               |  |
| AK  | Access Key ID(访问密钥ID)。     |  |
| SK  | Secret Access Key(秘密访问密钥)。 |  |

#### 🛄 说明

华为云访问密钥获取方法请参考<mark>访问密钥</mark>。

## 步骤三:添加通知配置

- 登录MAS控制台,在"多活管理"页面单击实例(实例所属命名空间类型为同城 多活),进入实例控制台。
- 2. 在页面顶端导航栏选择"全局配置"。
- 3. 单击"机房监控通知配置"页面左上角的"添加通知配置"。
- 4. 在弹窗中配置信息,完成后单击"确定"。

### 图 5-2 新增消息服务主题

| 添加通知   | 配置         | × |
|--------|------------|---|
| ★ 通知主题 | 请选择主题 ▼ 新增 |   |
| ★ 是否通知 |            |   |
|        | 确定取消       |   |

### **表 5-3** 通知配置

| 参数   | 配置说明                                    |
|------|-----------------------------------------|
| 通知主题 | 选择通知主题,若通知主题列表为空,单击新增,添加主<br>题后进行下一步操作。 |
| 是否通知 | 设置是否通知。                                 |

### 🛄 说明

消息通知服务主题创建操作请参考消息通知服务快速入门。

## 步骤四: 创建 API 监控

- 1. 登录MAS控制台,在"多活管理"页面单击实例(实例所属命名空间类型为同城 多活),进入实例控制台。
- 2. 在页面顶端导航栏选择"监控列表",单击页面左上角的"新增监控"。
- 3. 在新增监控页面配置监控基础配置,完成后单击"下一步:数据中心配置"。

## 图 5-3 新增监控基础配置

| く 新増监控      |         |                    |   |          |
|-------------|---------|--------------------|---|----------|
| 1 基础配置 ———— | - ②数据中心 | 2配置                |   | - ④ 确认配置 |
| * 监控        |         | API监控              | • |          |
| * 应用名称      |         | 请选择应用              | • | С        |
| ★ 监控器名称     |         | common-n0y7565xqfr |   |          |
| * 异常通知设置    |         | 🚺 л                |   |          |
| * 通知主题      |         |                    | • | C 新增     |
| * 是否监控      |         | ◉ 是 ○ 否            |   |          |

## 表 5-4 基础配置信息

| 参数     | 配置说明                                                                                     |
|--------|------------------------------------------------------------------------------------------|
| 监控     | 此处配置为"API监控"。                                                                            |
| 应用名称   | 选择 <mark>步骤一:创建MAS应用</mark> 中创建的应用。                                                      |
| 监控器名称  | 自定义监控器名称。                                                                                |
| 异常通知设置 | 默认为"关",此处设置为"开"。<br>若设置为"开",当监控器或被监控的API异常时会及时<br>给用户发送异常通知或告警通知。支持华为云消息通知服<br>务,需要配置密钥。 |
| 通知主题   | 在通知主题列表选择主题,如无主题列表,单击新增,新<br>增通知主题之后进行后续操作。                                              |
| 是否监控   | 默认选"是",若选择"否"则不会再监控APIG的状态。                                                              |

## 4. 填写数据中心配置,完成后单击"下一步:高级配置"。

## 图 5-4 新增监控数据中心配置

| く 新増监控     |            |             |         |
|------------|------------|-------------|---------|
| 1 基础配置 ——— | - 2 数据中心配置 | —— ③ 高级配置 — | (4)确认配置 |
| 数据中心1      |            |             |         |
| * 云选择      | 请选择云       | •           |         |
| * 局点       | 请选择局点      | •           |         |
| * 连接地址     | http 💌     | 静输入地址 (带端口) |         |
| * 请求路径     | 1          |             |         |
| * 请求方法     | G •        |             |         |
| 响应码        | - 200      | +           |         |
| * 请求头      | 添加参数       |             |         |
|            |            |             |         |
| 数据中心2      |            |             |         |
| * 云选择      | 请选择云       | •           |         |
| * 局点       | 请选择局点      | •           |         |
| * 连接地址     | http 🔻     | ≸输入地址 (带端口) |         |
| * 请求路径     | 1          |             |         |
| * 请求方法     | G ▼        |             |         |
| 响应码        | - 200      | +           |         |
| * 请求头      | 添加参数       |             |         |

## 表 5-5 数据中心配置信息

| 参数   | 配置说明                          |
|------|-------------------------------|
| 云选择  | 选择被监控的APIG部署的环境。              |
| 局点   | 被监控的APIG所在Region。             |
| 连接地址 | 协议选择http或https,地址填写APIG的连接地址。 |
| 请求路径 | APIG的健康检查路径信息。                |

| 参数   | 配置说明                            |  |
|------|---------------------------------|--|
| 请求方法 | 可选择GET、POST、DELETE、PUT、PATCH方法。 |  |
| 响应码  | 根据监控的APIG的接口实际需求配置,例如200。       |  |
| 请求头  | 根据监控的APIG的接口实际需求配置请求头。          |  |

5. 填写高级配置,此处使用默认值即可,完成后单击"下一步:确认配置"。

## **图 5-5** 新增监控高级配置

| く 新増监控          |              |   |        |
|-----------------|--------------|---|--------|
| (1) 基础配置 ——— (2 | 2)数据中心配置 ——— |   | ④ 确认配置 |
| 重试时间间隔 (ms)     | - 5,000      | + |        |
| 正常阈值            | - 2          | + |        |
| 异常阈值            | — 3          | + |        |

6. 确认配置无误后单击"立即创建",完成创建API监控。

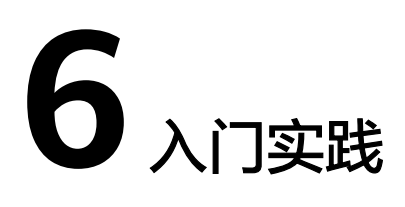

当您开通了多活高可用服务后,可根据业务需要提供从流量入口、数据到应用层的端 到端的业务故障切换及容灾演练能力,保障故障场景下的业务快速恢复,提升业务连 续性。

本文介绍多活高可用服务入门实践,帮助您更好的使用多活高可用服务。

| 表 6-1    | ٦ | ]实践 |
|----------|---|-----|
| -AX U⁻ I |   | コ大氏 |

| 实践       | 描述                            |
|----------|-------------------------------|
| 商城应用改造   | 介绍如何基于MAS将一个商城应该改造<br>为多活高可用。 |
| 同城多活改造实践 | 介绍一个应用的同城多活改造与故障切<br>换演练实践。   |
| 工作流编排    | 介绍工作流编排和执行的实践。                |